## 硕博连读信息填写流程

登陆 http://202.119.84.62/zs/bswb

进入报名(图1)—>点击"申请报名编号"(图2)—>选择考试方式 (硕博连读)并设置密码(图3)—>点击"申请报名编号"(图3)—> 生成并记住你的编号和密码(图4)—>点击"填写报名信息"(图4)

| 息 进入报名 修<br>立置:南京理工大学研究生 <mark>院</mark><br>长别说明: (请仔细阅读图1<br>时的编号和密码,意家后才可以操作 |    |
|-------------------------------------------------------------------------------|----|
| ्रमान्त्र.                                                                    |    |
| <ul><li> 密码: </li><li> 登录 取消 申请报名编号 图2 </li></ul>                             |    |
| 皆您申请报名编号,如果已成功申请过,请登陆修改报名信息!                                                  |    |
| 考试方式: 硕博连读 ▼<br>密码: ●<br>确认密码: ●<br>申请报名编号 重置                                 | 3  |
|                                                                               |    |
| 您的编号: <b>1028893407</b>                                                       |    |
| 您的密码: 1                                                                       |    |
| 诸您牢记该报名编号和您的密码                                                                |    |
| 「☞」「填写报名信息」                                                                   | 图4 |

进入"报名信息"后:

第一页: 按实际情况全部填写。

其中,考生来源填:在学硕士;

工作单位性质填: 高等学院;

工作单位填: 南京理工大学

第二页

本科和学士情况按实际情况填写;

获硕士学位单位和硕士毕业单位选择:南京理工大学

获硕士学位专业和硕士毕业专业按实际所学专业情况选择

获硕士学位年月和硕士毕业年月请填写:111111(以便后期统一处理数据)

获硕士学位方式应该为:学历教育(如为其他情况,请自行选择)

最后学位: 按所学专业所在的一级学科选择

最后学历:硕士研究生

在校生注册学号:按你的实际学号填写

| 获硕士学位单位   | 10288南京理工大学 选择             |
|-----------|----------------------------|
| 获硕士学位专业   | 080200机械工程 🖉选择             |
| 获硕士学位年月   | 111111 六位数字,例如(201012) 硕士生 |
| 获硕士学位证书编号 | 硕士生(往届)。                   |
| 获硕士学位方式   | 学历教育 💙                     |
| 硕士毕业单位    | 10288南京理工大学 经选择            |
| 硕士毕业专业    | 080200机械工程 🖉选择             |
| 硕士毕业年月    | 111111 六位数字,例如(201012) 硕士: |
| 硕士毕业证书编号  |                            |
| *最后学位     | 工学硕士学位                     |
| *最后学历     | 硕士研究生 🝸 硕士应届生诸选择"硕士研究      |
| *在校生注册学号  | 112010001 硕士应届生必约          |

## 第三页

按实际情况填写

如有未尽事宜,可以在备有信息中填写

第四、第五页不用填写

最后在第五页下面按保存并提交。

无需打印任何表格

如有疑问,请拨打电话: 84303162 孙老师联系